# HOW TO RENEW YOUR OCA MEMBERSHIP ONLINE

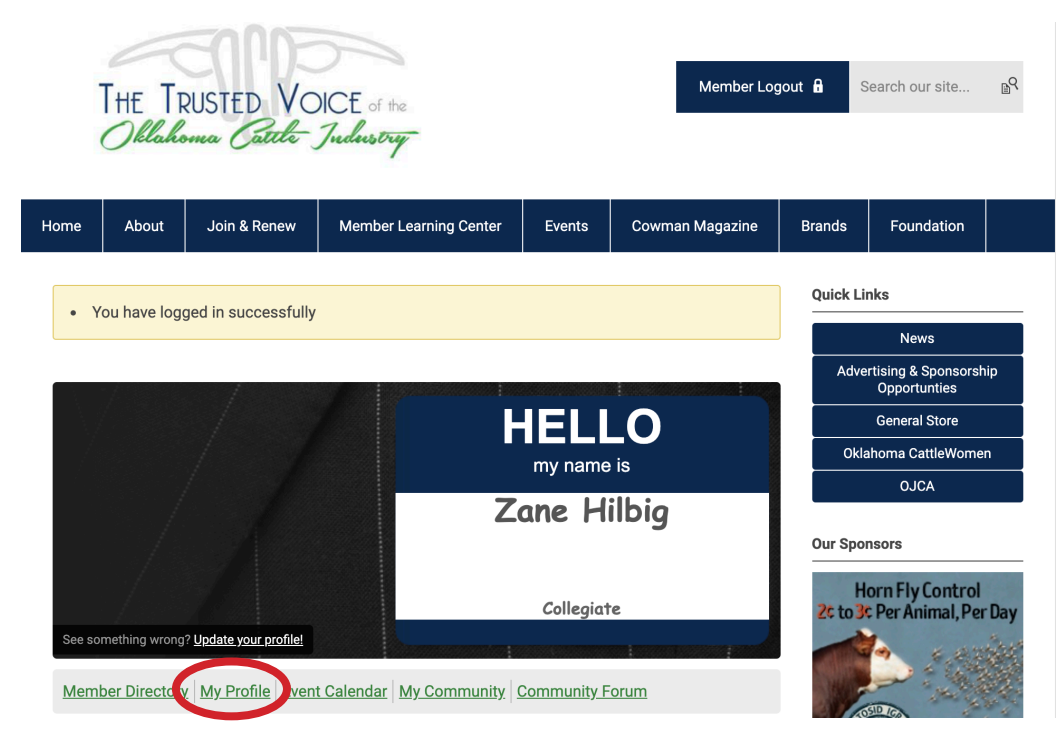

### Step 1

Login to the OCA website. Upon successful login, you will see the member landing page.

#### If you need help logging in, please email Tiffani at <u>tpruitt@okcattlemen.org</u>.

On the member landing page, look for "My Profile" and click that button.

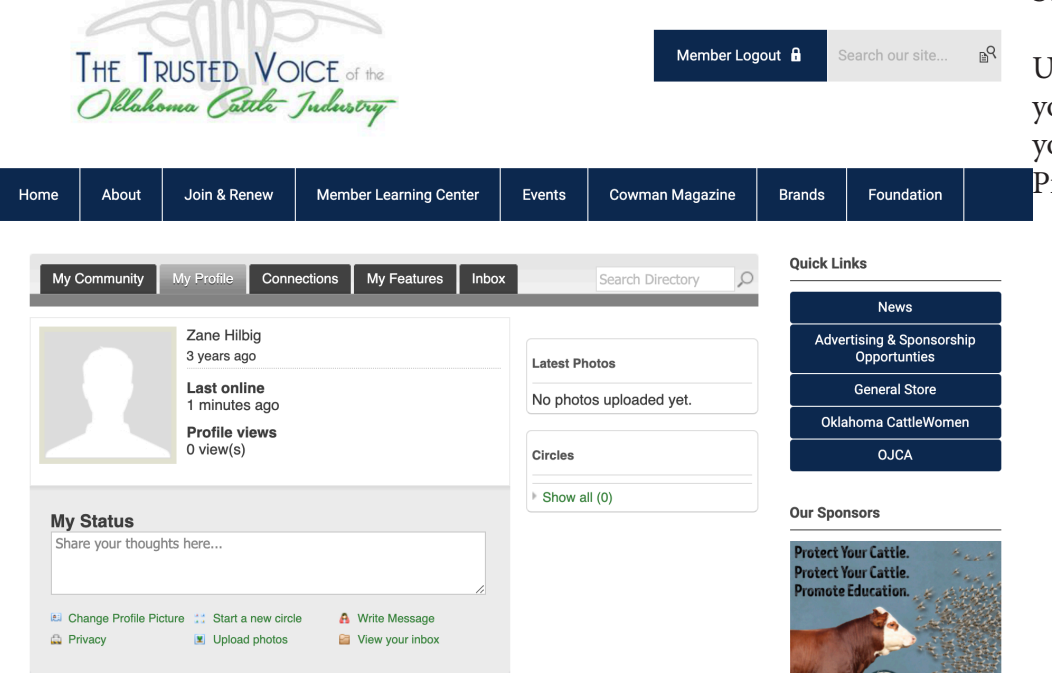

## Step 2

Upon clicking "My Profile" you will see this page. When you see this, click on "My Profile" again.

|      | THE TI<br>Oklah           | RUSTED VO<br>ma Catela                     | DICE of the<br>Judustry   |          | Member            | Logout 🖬                  |                                                                         |
|------|---------------------------|--------------------------------------------|---------------------------|----------|-------------------|---------------------------|-------------------------------------------------------------------------|
| Home | About                     | Join & Renew                               | Member Learning Center    | Events   | Cowman Magazine   | Brands                    | Foundation                                                              |
|      |                           |                                            |                           | -        |                   | Quick L                   | inks                                                                    |
| Му   | Community                 | Con Change Profile Pict                    | nections My Features Inbo | ×        | Search Directory  |                           | News                                                                    |
|      |                           |                                            |                           |          |                   | Adv                       | rertising & Sponsorship                                                 |
|      |                           | Change Password                            | e                         | Latest P | hotos             | _                         | General Store                                                           |
|      |                           | Message History                            | •                         | NO prior | too uploaded yet. | Ok                        | lahoma CattleWomen                                                      |
|      |                           | Invoices                                   |                           | Circles  |                   |                           | OJCA                                                                    |
|      |                           | Submissions                                |                           | Show a   | all (0)           | Our Sp                    | onsors                                                                  |
| My   | Status                    | bin h ave                                  |                           |          |                   |                           | C                                                                       |
| 5110 | e your trioug             | nis nere                                   | le le                     |          |                   | Our Tw                    | eets                                                                    |
| e c  | nange Profile Pi<br>ivacy | cture 📰 Start a new cir<br>🕱 Upload photos | cle 🔒 Write Message       |          |                   | Twe                       | ets by @OKCattlem                                                       |
| Wall |                           |                                            | ^                         |          |                   | 3                         | Oklahoma Cattlemen<br>@OKCattlemen                                      |
|      |                           |                                            |                           |          |                   | Be sur<br>weeks<br>#lunch | e to get registered for the<br>#wednesdaywe You a<br>timelearning. Zane |

From the menu that appears, choose "Invoices."

## Step 4

P۹

Search our site.

Foundation

All invoices in your profile will appear. To pay the open invoice, click on the green number and you will be taken to the invoice to pay online.

| My Co | ommunity    | My Profile   | Connections | My Feature | s Inbox      | Search Dir     | rectory O | Quick Links                               |
|-------|-------------|--------------|-------------|------------|--------------|----------------|-----------|-------------------------------------------|
|       |             |              |             |            |              |                |           | News                                      |
| ID    | Туре        | Created Date | Due Date    | Status     | Total Amount | Amount Paid    | Balance   | Advertising & S<br>Opportu                |
| 13425 | Forms       | 07/30/2019   | 08/29/2019  | Paid       | \$43.00      | \$43.00        | \$0.00    | General S                                 |
|       |             |              |             |            |              |                |           | Oklahoma Cat                              |
| 18921 | Renewal     | 07/01/2020   | 07/30/2020  | Paid       | \$40.00      | \$40.00        | \$0.00    | OJCA                                      |
| 24094 | Forms       | 05/29/2021   | 06/28/2021  | Paid       | \$303.00     | \$303.00       | \$0.00    | Our Sponsors                              |
| 24912 | Renewal     | 07/01/2021   | 07/30/2021  | Open       | \$40.00      | \$0.00         | \$40.00   | Protect Your Cattle.<br>Promote Education |
| 10 🗸  | Per Page of | of <b>4</b>  |             | Pag        | ge 1 🗸 of 1  | First Previous | Next Last |                                           |

Events

Member Learning Center

Member Logout 🔒

Brands

Cowman Magazine

THE TRUSTED VOICE of the Oklahoma Cattle Judiestry

Join & Renew

Home

About